## Enabling Thai Language

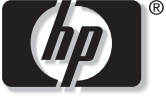

invent

Your PC comes with Thai language preinstalled and ready to enable:

- 1 Click **Start** on the taskbar.
- 2 Click Control Panel.
- 3 Click Date, Time, Language, and Regional Options, if it is present, and then double-click Regional and Language Options.
- 4 Click the Advanced tab. In the Language for non-Unicode programs drop-down list, select Thai.
- 5 Click Apply.
- 6 Click **Yes**, and then **Yes** again to proceed and restart your PC.

The Windows taskbar should now have a language icon showing the language options on your PC.

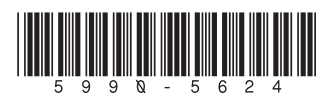